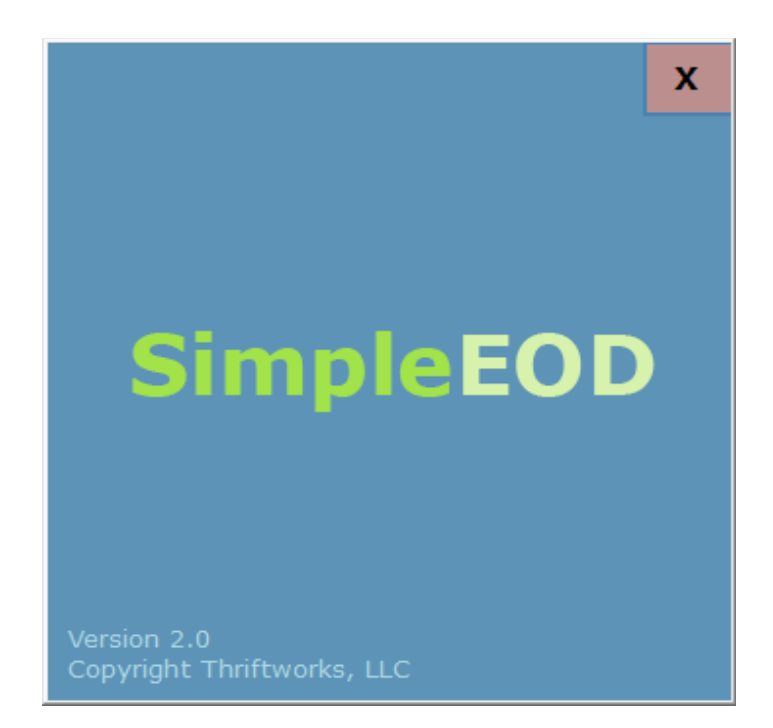

# SimpleEOD

# **Integration and Installation Guide**

SimpleEOD is a Windows Service which automatically uploads end of day (EOD) data. The following guide contains integration and installation instructions intended for POS vendors.

#### Saving EOD files

Your POS vendor must use the following strict guidelines when saving EOD data for SimpleEOD to upload.

- Use the CSV template (see CVS Template below) including the header row with exact spellings.
- Files are required to be named using US date format and underscores: yyyy\_mm\_dd.csv
- Only one store and one day are allowed per file.
- They can choose the directory files are saved to, then let SimpleEOD know where to find them within SimpleEOD settings (see Settings below).

#### **CSV** Template

The CSV template for the current installed version of SimpleEOD is included within the SimpleEOD software. Click the File menu and then click Export CSV Template.

| Γ | an Si | mpleEOD 2.0     |        |   |   |
|---|-------|-----------------|--------|---|---|
|   | File  | Edit Help       |        |   |   |
|   |       | Settings        | Ctrl+S | Ы | 6 |
|   |       | Export CSV Temp | olate  |   | C |
| Γ |       | Import CSV File |        |   |   |
|   |       | New             | Ctrl+N |   |   |
|   |       | Open Archive    | Ctrl+0 |   |   |
|   |       | Save Changes    | Ctrl+S |   |   |
|   |       | Refresh Queue   | Ctrl+R |   |   |
|   |       | Upload Queue    | Ctrl+U |   |   |
|   |       | Exit            |        |   |   |
|   | _     |                 |        |   |   |

#### **Requesting Store Credentials**

Each store will have their own username and password, which you will enter into SimpleEOD settings at each store. This will identify who they are when uploading data.

To request a new store, let us know the following:

- Store State (Example: WI)
- Store Group (This will be the title for stores run by the same person. Also used if only 1 store in the group. Example Waukesha County or Waukesha Group)
- Store Name (Typically named after the city. Example: Waukesha)
- Store Contact Person Full Name
- Store Contact Person Phone
- Store Contact Person Email
- URL to view this store's detailed reports
- URL to view this group's detailed reports

#### Installing SimpleEOD

SimpleEOD will need to be installed at each store on (ONE) Windows computer that has access to the CSV files that your POS will save at the end of each day.

Download the latest SimpleEOD Installer from: https://www.nationalreports.org/SimpleEOD\_Installer.zip

Extract and double click the downloaded file then follow instructions to install. After installing, a SimpleEOD icon will appear on your desktop. Double click to run SimpleEOD.

#### Settings

¢

Settings will appear the first time running SimpleEOD and after clicking the Settings button on the top left of the main window.

Enter the store's credentials (DIFFERENT PER STORE).

 If SimpleEOD will auto upload CSV files saved by your POS, select "Upload at this time everyday..." The SimpleEOD Windows Service will run in the background without this desktop application being open.

| SimpleEOD Settings                                                                                  | ×                                        |
|----------------------------------------------------------------------------------------------------|------------------------------------------|
| Server URL                                                                                          |                                          |
| https://www.svdpreports.com                                                                         |                                          |
| Store ID                                                                                            | Store Password                           |
| 123456789                                                                                           | ••••                                     |
| Files Directory                                                                                     | D files (hidden)                         |
| • Use a Custom Directory                                                                            |                                          |
| C:\Users\Steve\Desktop\Upload Fi                                                                    | les                                      |
| Auto Uploading<br>O Do not auto upload EOD files usi<br>a Auto upload at this time everyda<br>22:00 | ng our Windows Service<br>ay (20 is 8pm) |
| Allow editing EOD files using this Ap                                                               | pp                                       |
| Settings Password (optional)                                                                        | Repeat Settings Password                 |
| ••••                                                                                                | ••••                                     |
|                                                                                                    | Save Settings Cancel                     |

## Manual Entry

The following instructions are for manual entry (not recommended).

#### **The Main Window**

The main window contains a Queue on the left, or a list of files waiting to be uploaded. It also contains a file viewer on the right, to see what is in your EOD file and/or edit before uploading.

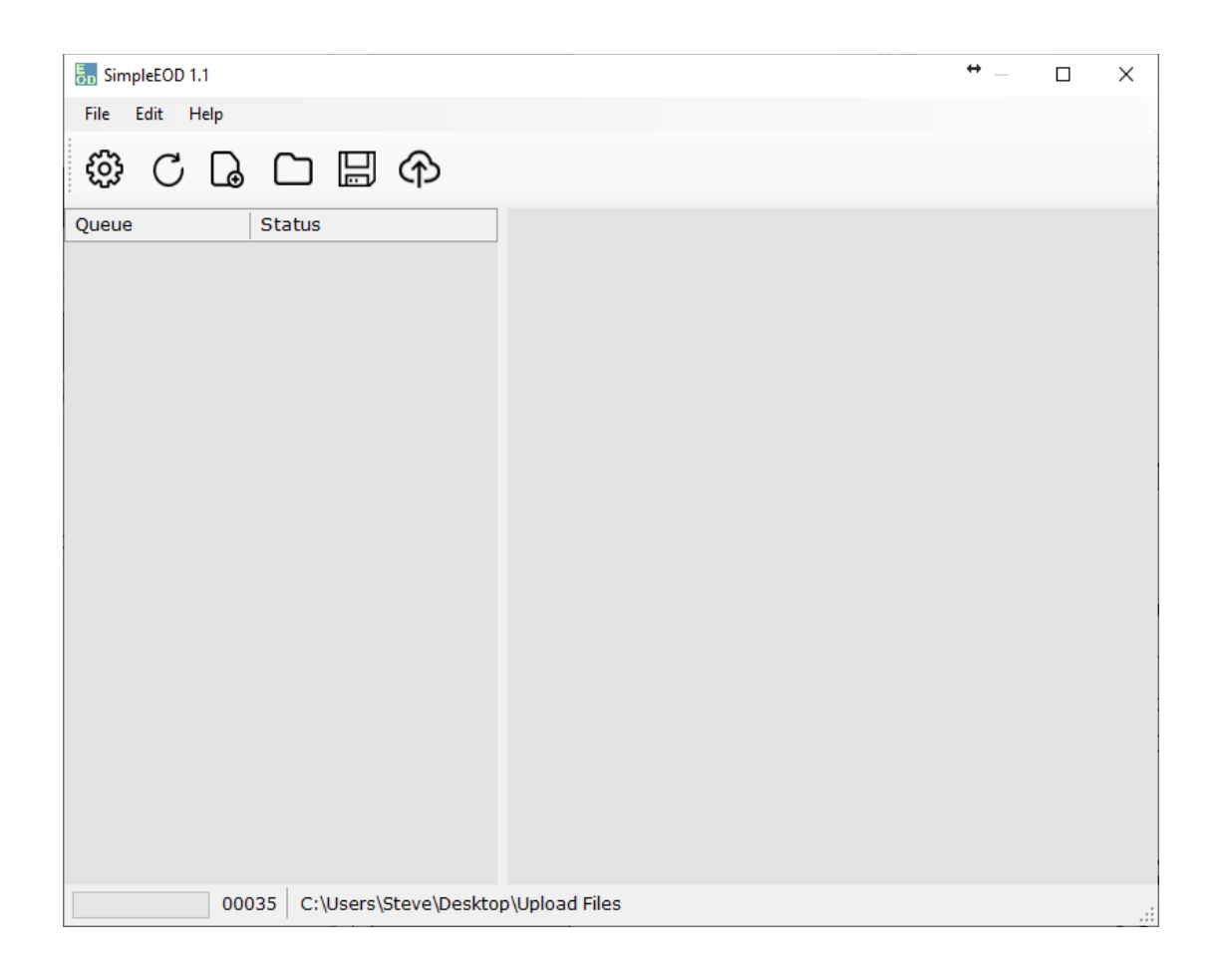

#### **Refresh Queue**

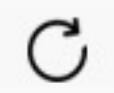

This button will refresh the list of files in the Queue.

## New EOD

# G

This button will create a new EOD file. Choose a date within 15 days. Next, you will see your new EOD file which you can edit using your number keypad.

| New EC   | DD       |          |          |       |      |     |        | × |
|----------|----------|----------|----------|-------|------|-----|--------|---|
| Ye       | sterd    | ay       |          | Т     | oday |     | Cancel |   |
| Or se    | elect    | a da     | y        |       |      |     |        |   |
|          |          | Feb      | ruary 2  | 2020  |      | F   |        |   |
| Sun      | Mon      | Tue      | Wed      | Thu   | Fri  | Sat |        |   |
|          |          |          | 12       | 13    | 14   | 15  |        |   |
| 16<br>23 | 17<br>24 | 18<br>25 | 19<br>26 | 20    | 21   | 22  |        |   |
|          | C        |          | Today:   | 2/26/ | 2020 |     |        |   |
|          |          |          |          |       |      |     |        |   |

| 5 SimpleEOD 1.1 |                           |                |                    | ↔ | Х     |
|-----------------|---------------------------|----------------|--------------------|---|-------|
| File Edit Help  |                           |                |                    |   |       |
| ⊕ C 🕞           | 口 🛛 🕀                     |                |                    |   |       |
| Queue           | Status                    | Value          | Field              |   | <br>^ |
| 2020_02_26.csv  | Ready                     | 0.00           | Womens Sales       |   |       |
|                 |                           | 0              | Womens Units       |   |       |
|                 |                           | 0.00           | Mens Sales         |   |       |
|                 |                           | 0              | Mens Units         |   |       |
|                 |                           | 0.00           | Childrens Sales    |   |       |
|                 |                           | 0              | Children Units     |   |       |
|                 |                           | 0.00           | Accessories Sales  |   |       |
|                 |                           | 0              | Accessories Units  |   |       |
|                 |                           | 0.00           | Shoes Sales        |   |       |
|                 |                           | 0              | Shoes Units        |   |       |
|                 |                           | 0.00           | Linens Sales       |   |       |
|                 |                           | 0              | Linens Units       |   |       |
|                 |                           | 0.00           | Electronics Sales  |   |       |
|                 |                           | 0              | Electronics Units  |   |       |
|                 |                           | 0.00           | Home Decor Sales   |   |       |
|                 |                           | 0              | Home Decor Units   |   |       |
|                 |                           | 0.00           | Kitchen Ware Sales |   |       |
|                 |                           | 0              | Kitchen Ware Units |   |       |
|                 |                           | 0.00           | Misc Sales Units   |   |       |
|                 |                           | 0              | Misc Units         |   |       |
|                 |                           | 0.00           | Tay Coarta Colas   |   | Y     |
| 00              | 035 C:\Users\Steve\Deskto | p\Upload Files |                    |   |       |

#### **Open Archive**

This button will open a list of previously uploaded EOD files. If settings allow, you may click the edit button to make changes and re-upload.

| Archive        |       |                    | ↔ | × |
|----------------|-------|--------------------|---|---|
| Flle Edit View |       |                    |   |   |
| Ľ              |       |                    |   |   |
| Uploaded Files | Value | Field              |   | ^ |
| 2020_02_25.csv | 50.00 | Womens Sales       |   |   |
|                | 25    | Womens Units       |   |   |
|                | 0.00  | Mens Sales         |   |   |
|                | 0     | Mens Units         |   |   |
|                | 0.00  | Childrens Sales    |   |   |
|                | 0     | Children Units     |   |   |
|                | 0.00  | Accessories Sales  |   |   |
|                | 0     | Accessories Units  |   |   |
|                | 0.00  | Shoes Sales        |   |   |
|                | 0     | Shoes Units        |   |   |
|                | 0.00  | Linens Sales       |   |   |
|                | 0     | Linens Units       |   |   |
|                | 0.00  | Electronics Sales  |   |   |
|                | 0     | Electronics Units  |   |   |
|                | 0.00  | Home Decor Sales   |   |   |
|                | 0     | Home Decor Units   |   |   |
|                | 0.00  | Kitchen Ware Sales |   | ~ |
|                |       |                    |   | : |

| Sa         | ve |
|------------|----|
| <b>5</b> a | ve |

| П | П     |
|---|-------|
| Ľ | - 1   |
| L | <br>ν |

This button saves changes to EOD files on your computer only. The file/s will still need to be uploaded. Entry errors will also be displayed after saving.

#### **Upload Queue**

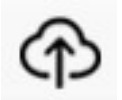

This button will upload all files waiting in the Queue.

### Questions

If you have any questions. Please contact us.